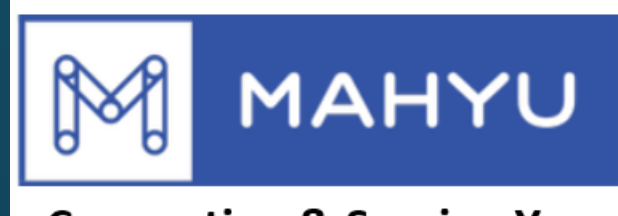

#### **Connecting & Serving You**

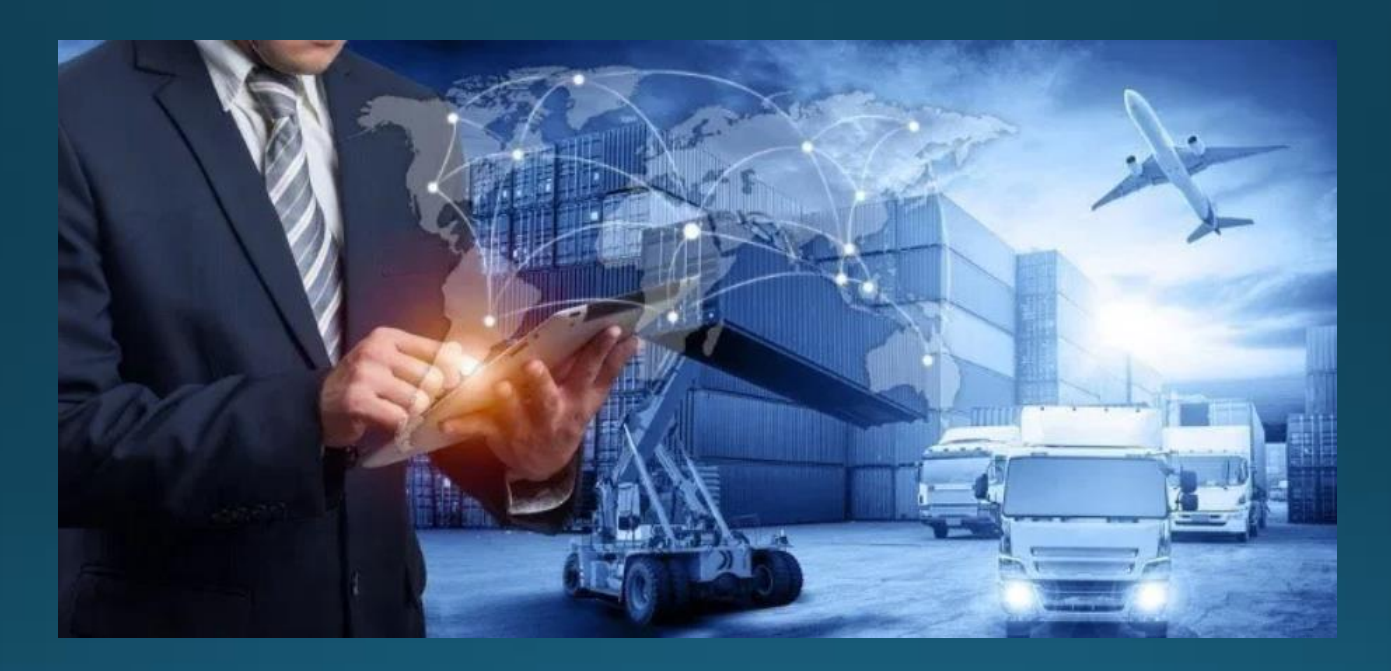

# ผู้ขุนส่งแก้ไขและลบใดรเวอร์

Copyright 2021 Mahyu LLC. All Rights Reserved

## การจัดการคนขับรถ\_แก้ไขคนขับ

#### (ขนส่ง) หน้าเมนูหลัก

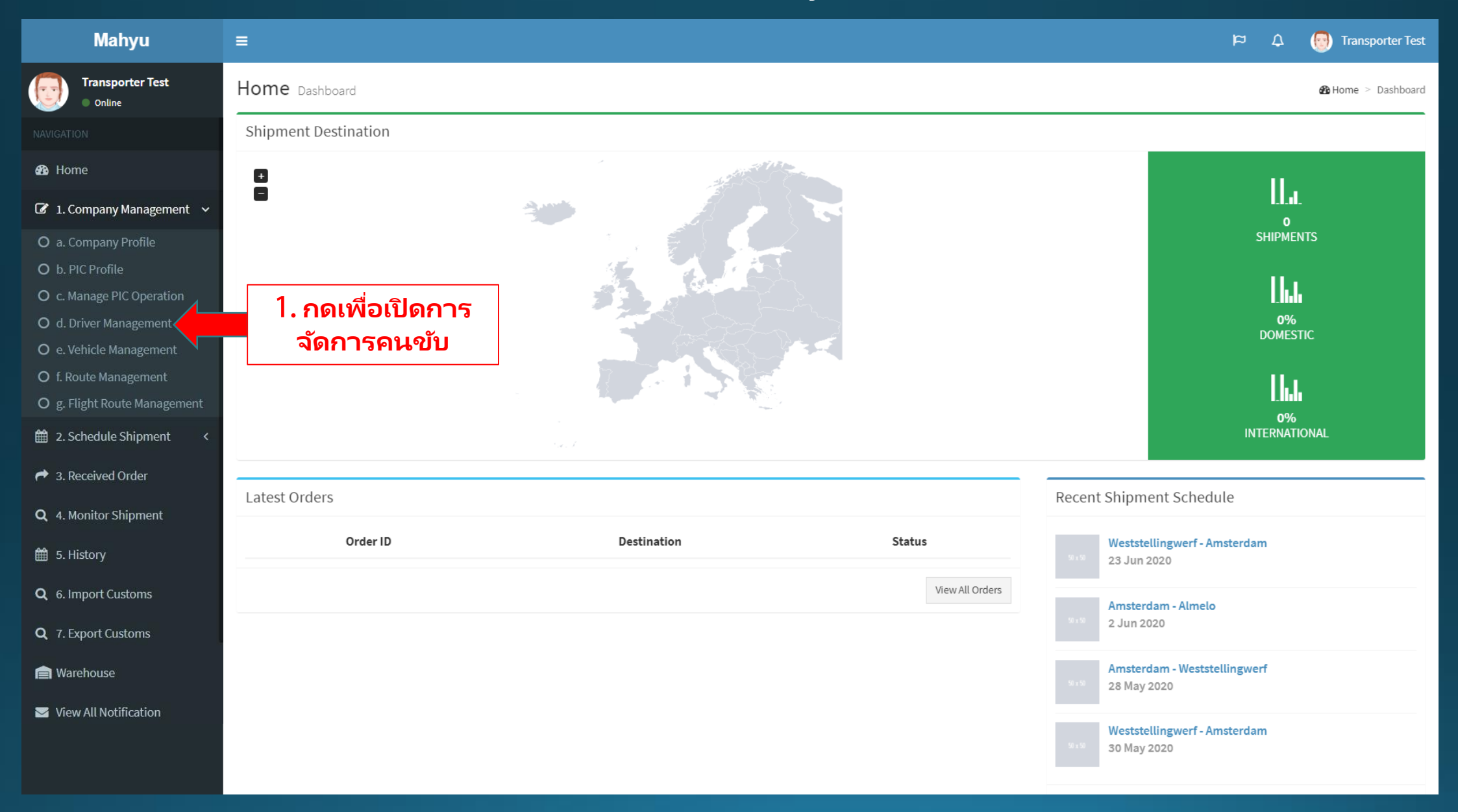

### (ขนส่ง) การจัดการคนขับรถ -เชื่อมต่อกับแอพมือถือ

| Mahyu                                                              | ≡                          |            |                                   |            | b <sub>s</sub> î V <sub>s</sub> Û | 👩 Transporter Tes |
|--------------------------------------------------------------------|----------------------------|------------|-----------------------------------|------------|-----------------------------------|-------------------|
| Transporter Test Online                                            | Driver Management Manage y | our driver |                                   |            |                                   |                   |
|                                                                    | Drivers                    |            |                                   |            |                                   |                   |
| 🚳 Home                                                             | + Add Driver               |            |                                   |            |                                   |                   |
| 🕼 1. Company Management 🗸                                          | Show 10 v entries          |            |                                   |            | Search:                           |                   |
| <ul> <li>O a. Company Profile</li> <li>O b. PIC Profile</li> </ul> | Driver Name                | ID No. 👫   | Phone 1                           | Phone 2    | ↓† Modify ↓                       | ↑ Security ↓↑     |
| O c. Manage PIC Operation                                          | Driver 1                   | 5161AA     | <sup>112255</sup> <b>2. เพื่อ</b> | แก้ไขคนขับ |                                   |                   |
| O d. Driver Management                                             | Driver 2                   | BS362      | 3167-7457                         |            | C ×                               |                   |
| O e. Vehicle Management                                            | Driver 3                   | NBVS353    | 31-52-5252-5252                   |            | I ×                               |                   |
| Og. Flight Route Management                                        | Driver 4                   | 125FAFXA   | 31-55-2525-2522                   |            | ☑ ×                               |                   |
| 🛗 2. Schedule Shipment <                                           | Driver 5                   | 6152AFADDS | 316-466464                        |            | ()<br>()<br>()                    |                   |
| A Received Order                                                   |                            |            |                                   |            | Pr                                | evious 1 Next     |
| <b>Q</b> 4. Monitor Shipment                                       | 4                          |            |                                   |            |                                   | •                 |
| 🛗 5. History                                                       |                            |            |                                   |            |                                   |                   |
| <b>Q</b> 6. Import Customs                                         |                            |            |                                   |            |                                   |                   |
| <b>Q</b> 7. Export Customs                                         |                            |            |                                   |            |                                   |                   |
| a Warehouse                                                        |                            |            |                                   |            |                                   |                   |
| View All Notification                                              |                            |            |                                   |            |                                   |                   |

### (ขนส่ง) แก้ไขคนขับรถ

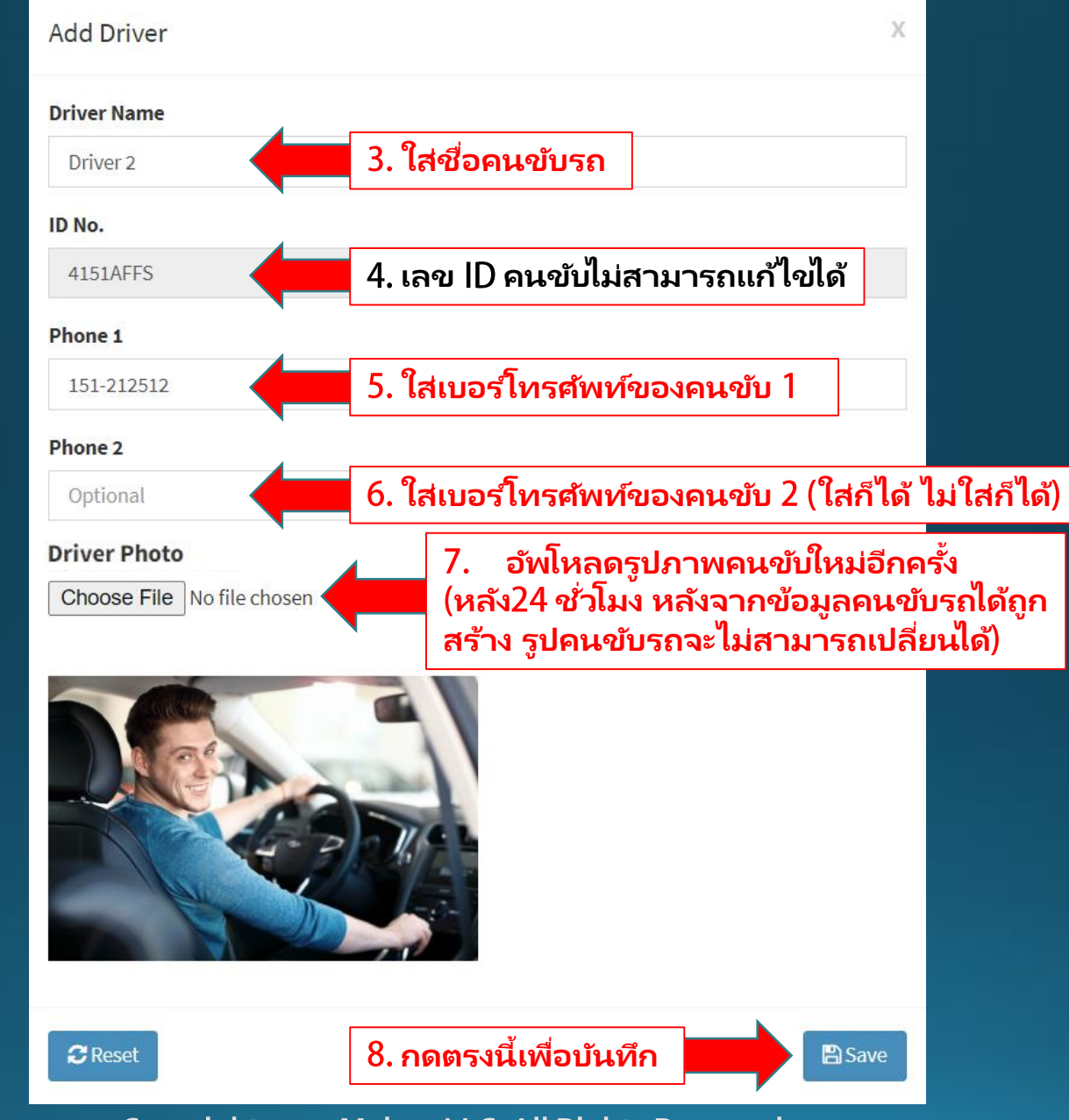

Copyright 2021 Mahyu LLC. All Rights Reserved

## การจัดการคนขับรถ - แก้ไขรหัสผ่านของคนขับรถ

#### (ขนส่ง) หน้าเมนูหลัก

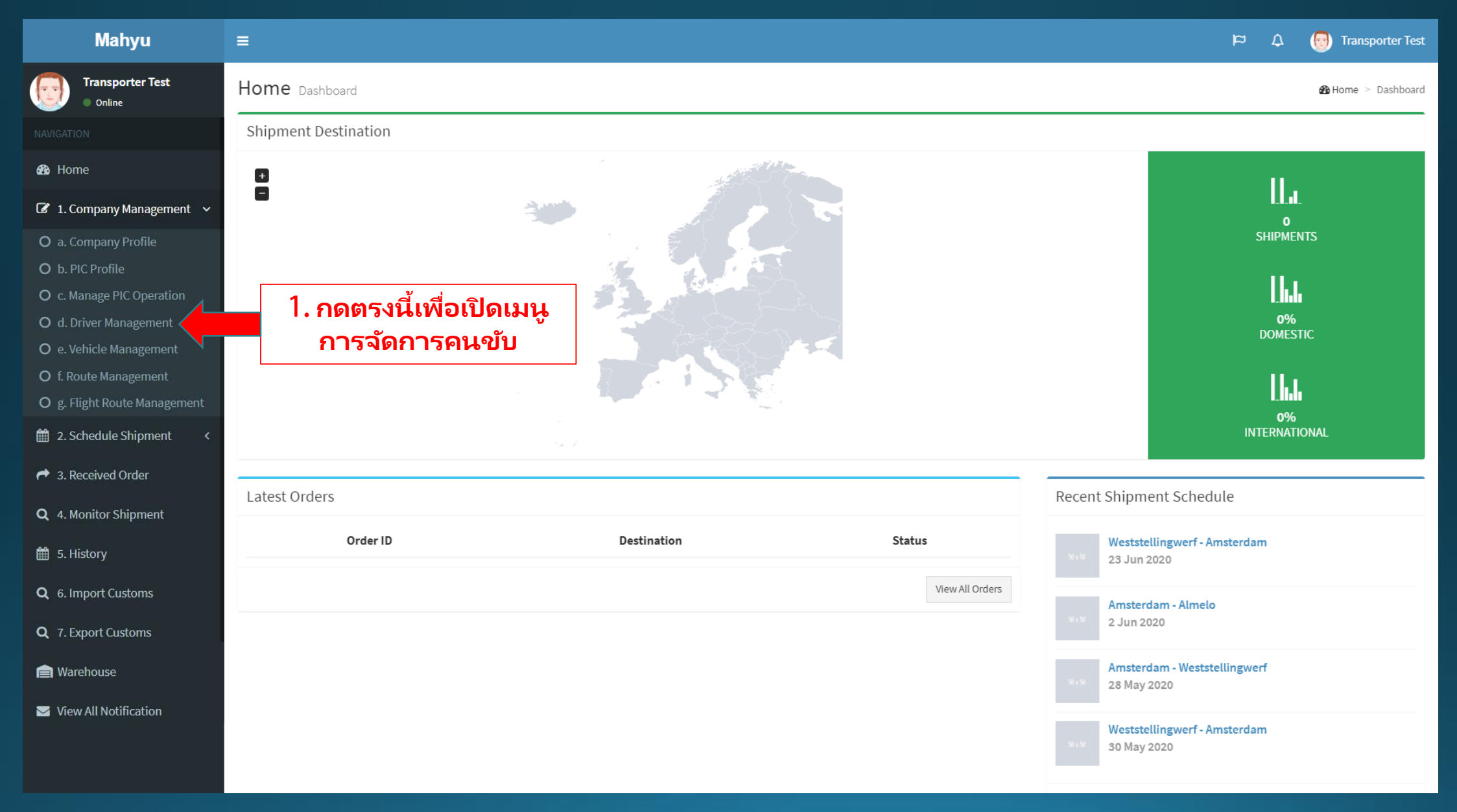

## (ขนส่ง) การจัดการคนขับ-เชื่อมต่อกับแอพมือถือ

| Mahyu                                    | =                                    |            |                 |         | 🕫 🎝 💮 Transporter Test        |  |  |
|------------------------------------------|--------------------------------------|------------|-----------------|---------|-------------------------------|--|--|
| Transporter Test Online                  | Driver Management Manage your driver |            |                 |         |                               |  |  |
|                                          | Drivers                              |            |                 |         |                               |  |  |
| 🙆 Home                                   | + Add Driver                         |            |                 |         |                               |  |  |
| 🕼 1. Company Management 🗸 🗸              | Show 10 v entries Search:            |            |                 |         |                               |  |  |
| O a. Company Profile<br>O b. PIC Profile | Driver Name                          | ID No. 🗍   | Phone 1         | Phone 2 | ↓↑ Modify ↓↑ Security ↓↑      |  |  |
| O c. Manage PIC Operation                | Driver 1                             | 5161AA     | 112255          |         |                               |  |  |
| O d. Driver Management                   | Driver 2                             | BS362      | 3167-7457       |         |                               |  |  |
| O e. Vehicle Management                  | Driver 3                             | NBVS353    | 31-52-5252-5252 |         |                               |  |  |
| O g. Flight Route Management             | Driver 4                             | 125FAFXA   | 31-55-2525-2522 |         | 2. เพื่อแก้ไขรหัสผ่านของคนขับ |  |  |
| 🛗 2. Schedule Shipment <                 | Driver 5                             | 6152AFADDS | 316-466464      |         |                               |  |  |
| r 3. Received Order                      |                                      |            |                 |         | Previous 1 Next               |  |  |
| <b>Q</b> 4. Monitor Shipment             | 4                                    |            |                 |         | •                             |  |  |
| 🛗 5. History                             |                                      |            |                 |         |                               |  |  |
| <b>Q</b> 6. Import Customs               |                                      |            |                 |         |                               |  |  |
| <b>Q</b> 7. Export Customs               |                                      |            |                 |         |                               |  |  |
| 💼 Warehouse                              |                                      |            |                 |         |                               |  |  |
| View All Notification                    |                                      |            |                 |         |                               |  |  |

### (ขนส่ง)แก้ไขรหัสผ่านคนขับเพื่อเข้าผ่านอุปกรณ์มือถือ

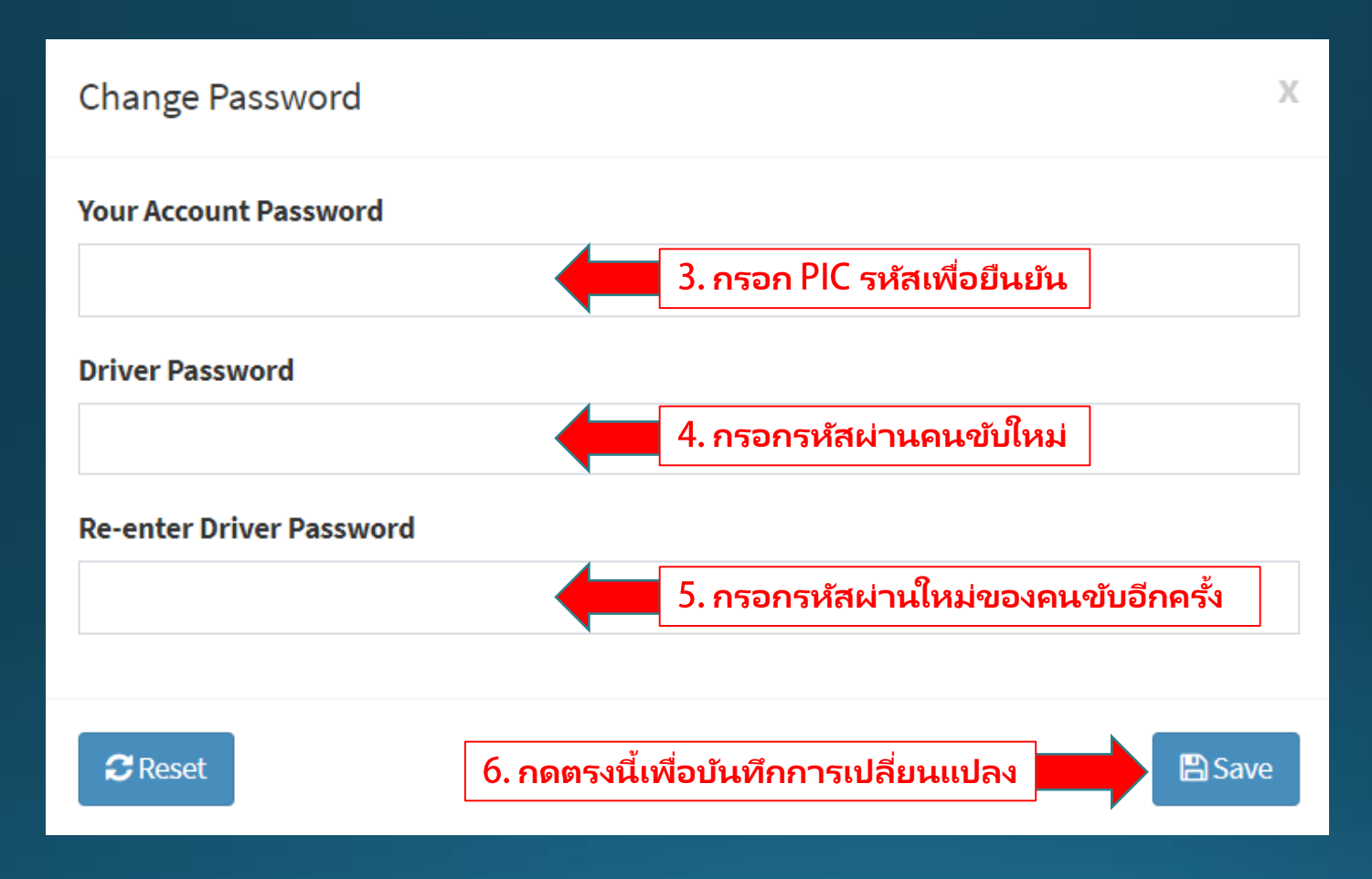

## การจัดการคนขับ - ลบคนขับ

#### (ขนส่ง) หน้าเมนูหลัก

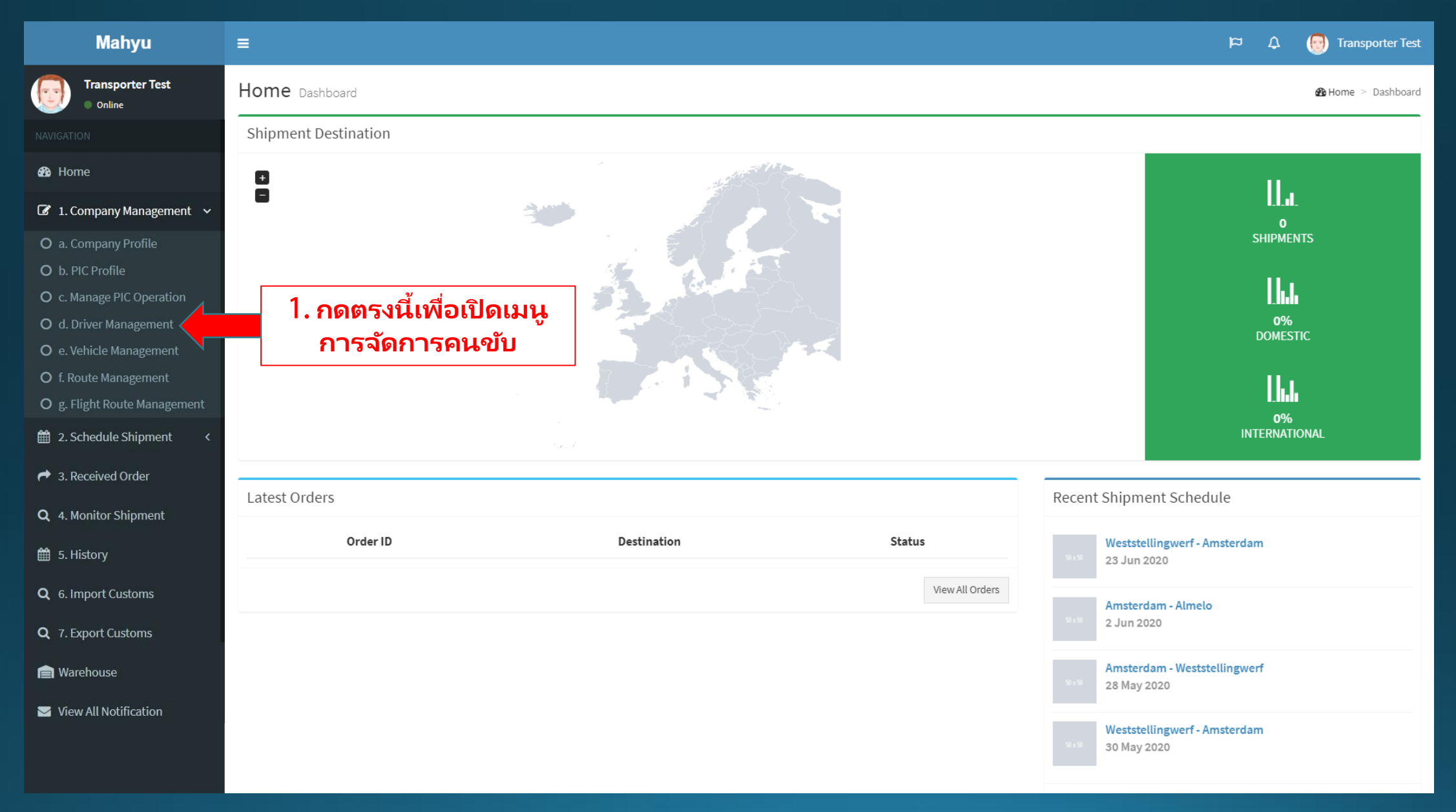

## (ขนส่ง) การจัดการคนขับ-เชื่อมต่อกับแอพมือถือ

| Mahyu                        | =                                    |             |                 |         | ား ကို 🖓 🖓 Transporter Tes |  |  |
|------------------------------|--------------------------------------|-------------|-----------------|---------|----------------------------|--|--|
| Transporter Test Online      | Driver Management Manage your driver |             |                 |         |                            |  |  |
|                              | Drivers                              |             |                 |         |                            |  |  |
| 🆚 Home                       | + Add Driver                         |             |                 |         |                            |  |  |
| 🕼 1. Company Management 🗸 🗸  | Show 10 v entries                    | Search:     |                 |         |                            |  |  |
| O a. Company Profile         | Driver Name                          | ↑ ID No. ↓↑ | Phone 1         | Phone 2 | ↑ Modify ↓↑ Security ↓↑    |  |  |
| O c. Manage PIC Operation    | Driver 1                             | 5161AA      | 112255          |         |                            |  |  |
| O d. Driver Management       | Driver 2                             | BS362       | 3167-7457       |         |                            |  |  |
| O e. Vehicle Management      | Driver 3                             | NBVS353     | 31-52-5252-5252 |         | 2. การลบไดรเวอร์           |  |  |
| O g. Flight Route Management | Driver 4                             | 125FAFXA    | 31-55-2525-2522 |         | ✓ × ▲                      |  |  |
| 🛗 2. Schedule Shipment 🛛 <   | Driver 5                             | 6152AFADDS  | 316-466464      |         |                            |  |  |
| r 3. Received Order          |                                      |             |                 |         | Previous 1 Next            |  |  |
| <b>Q</b> 4. Monitor Shipment | 4                                    |             |                 |         | •                          |  |  |
| 🛗 5. History                 |                                      |             |                 |         |                            |  |  |
| <b>Q</b> 6. Import Customs   |                                      |             |                 |         |                            |  |  |
| <b>Q</b> 7. Export Customs   |                                      |             |                 |         |                            |  |  |
| 💼 Warehouse                  |                                      |             |                 |         |                            |  |  |
| 🖂 View All Notification      |                                      |             |                 |         |                            |  |  |

#### (ขนส่ง) ลบคนขับ

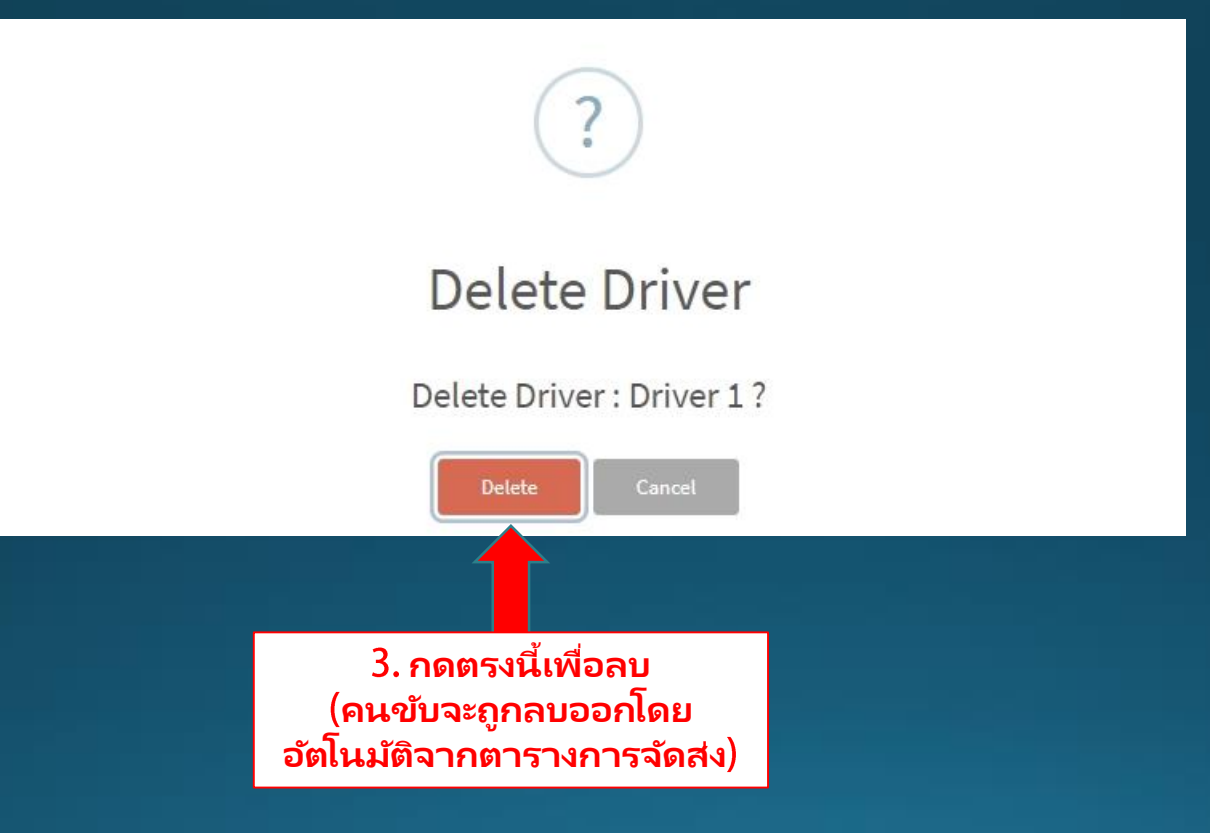

Copyright 2021 Mahyu LLC. All Rights Reserved